Pertemuan 3

# Membuat Database Oracle 21c dengan Oracle SQL Developer

**By: Yunia Ikawati** 

Workshop Administrasi Basis Data

# Tujuan

Setelah menyelesaikan bab ini, mahasiswa dapat melakukan hal-hal berikut:

- Menggambarkan arsitektur dari database Oracle
- Mengerti arsitektur dari instance
- Menggunakan Oracle SQL Developer untuk:
  - Membuat database
  - Melakukan konfigurasi database

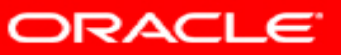

# Arsitektur Database Oracle

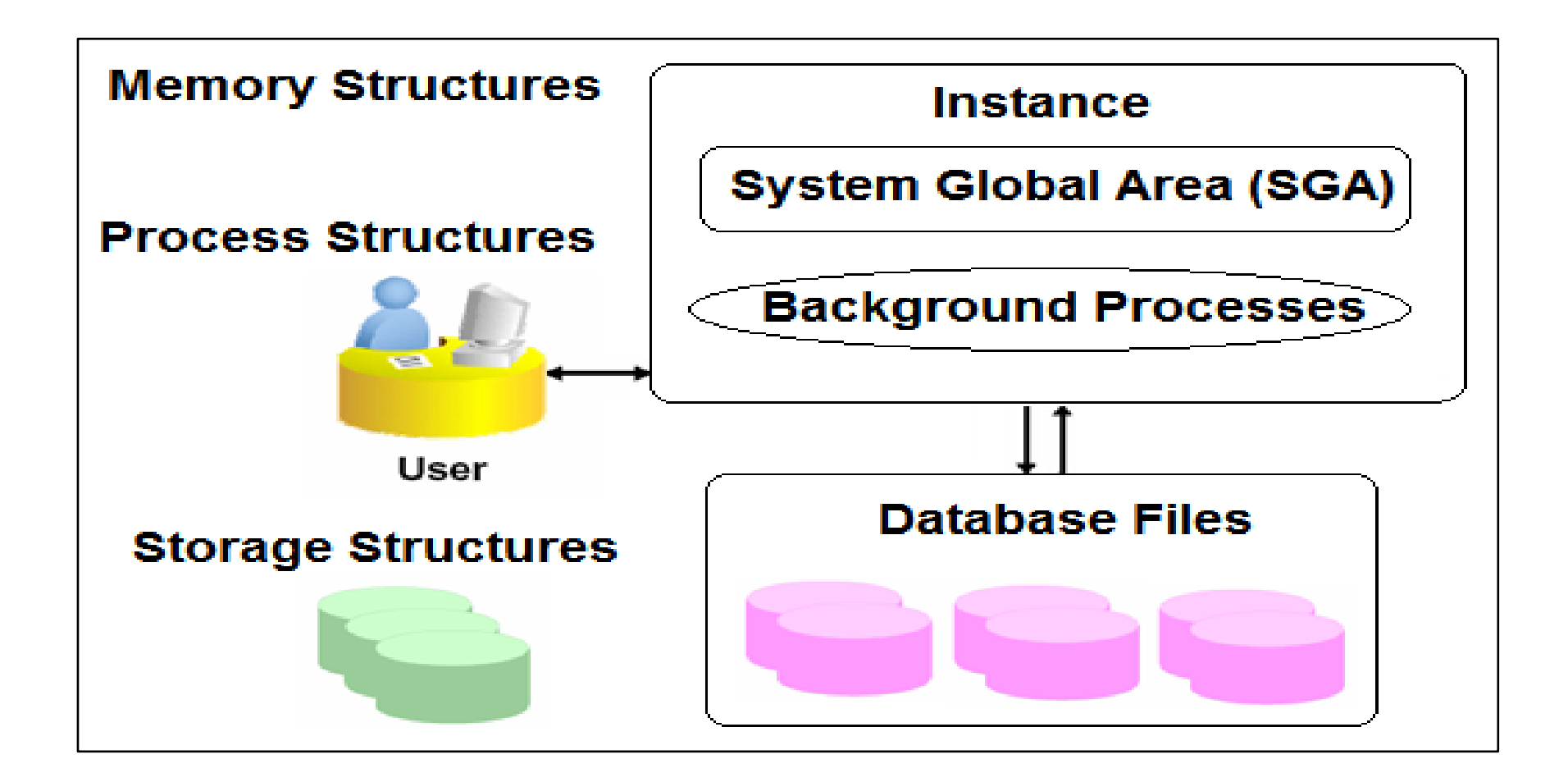

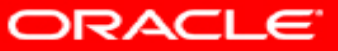

#### Meng-explore struktur penyimpanan

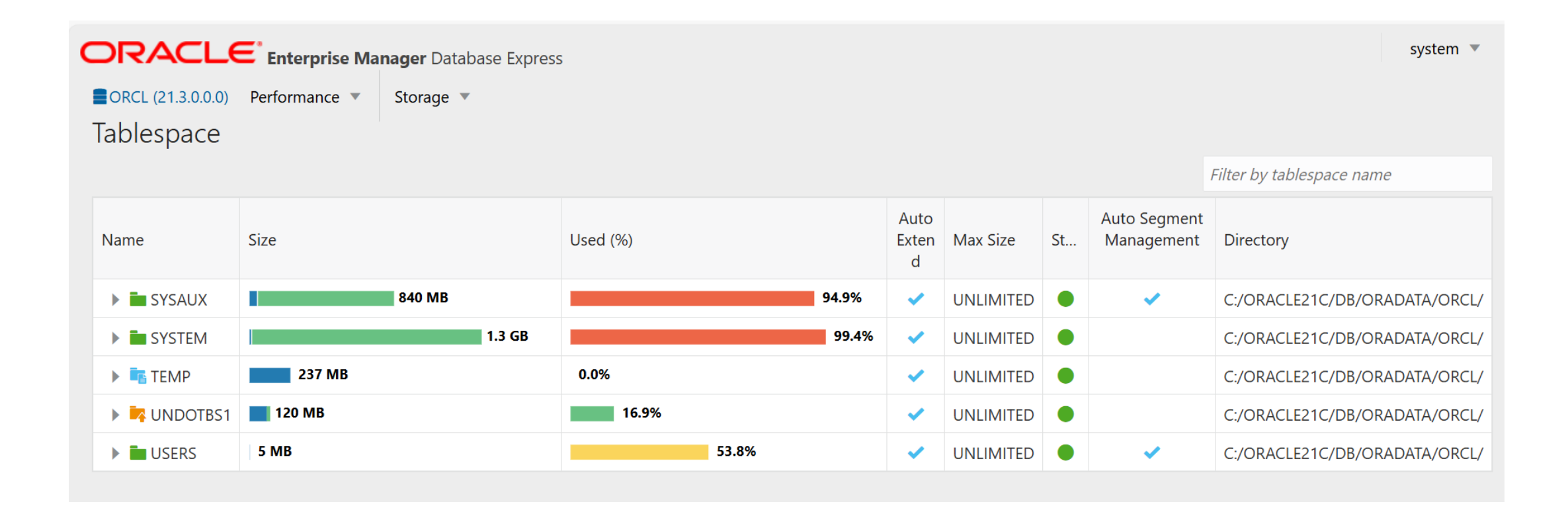

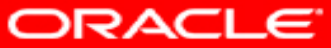

#### **Arsitektur Database**

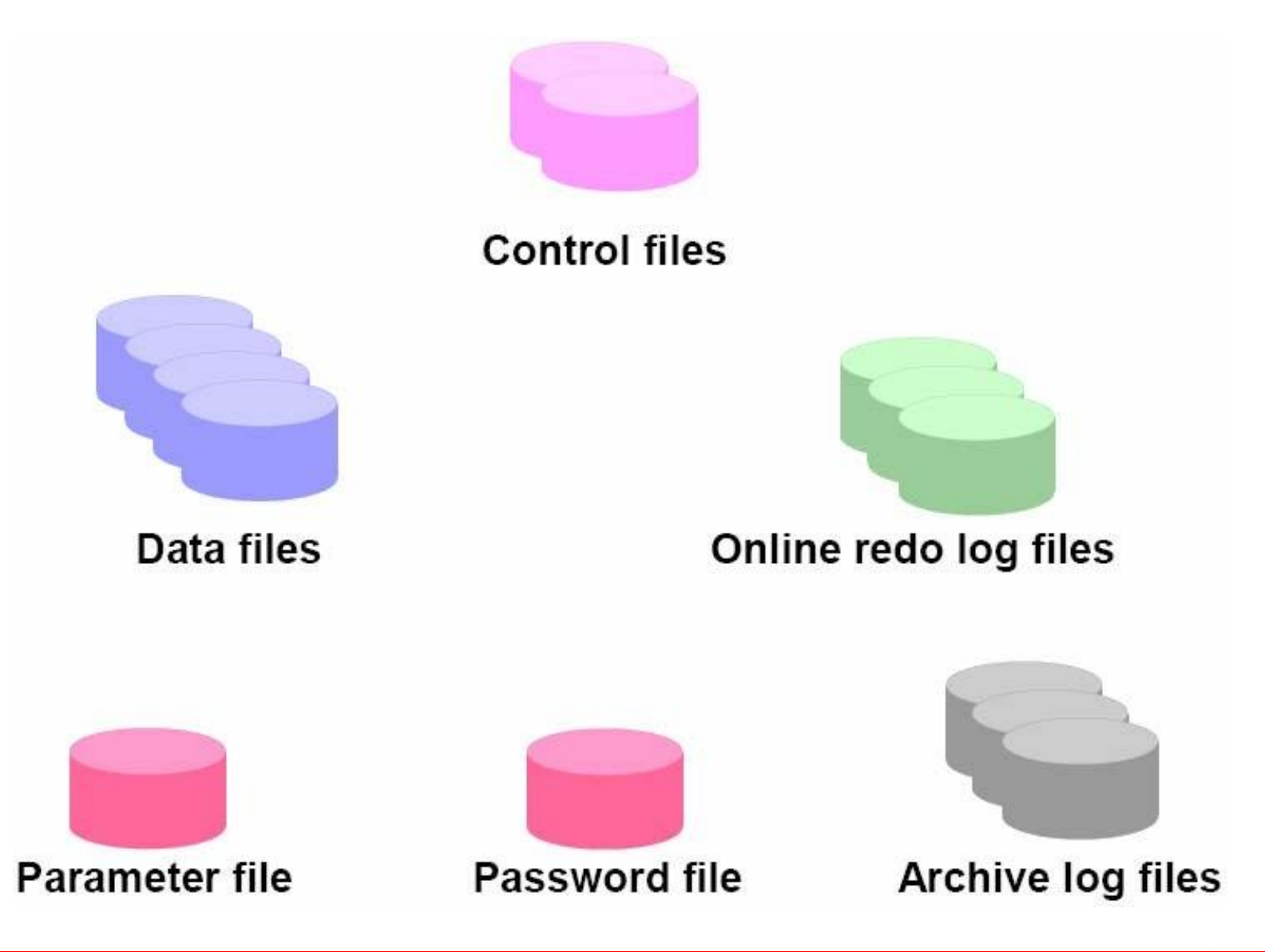

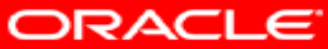

### **Control Files**

- Berisi informasi tentang struktur fisik database
- Di-multiplex untuk menghindari kehilangan file
- Dibutuhkan ketika instance di-start

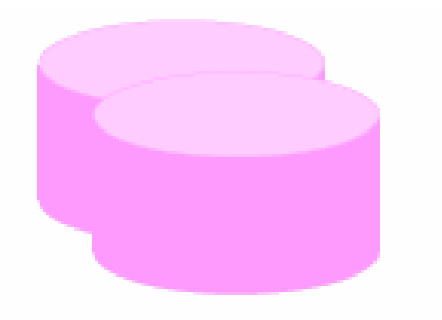

#### **Control files**

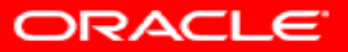

## **Redo Log Files**

- Menyimpan perubahan pada database
- Di-multiplex untuk menghindari kehilangan file

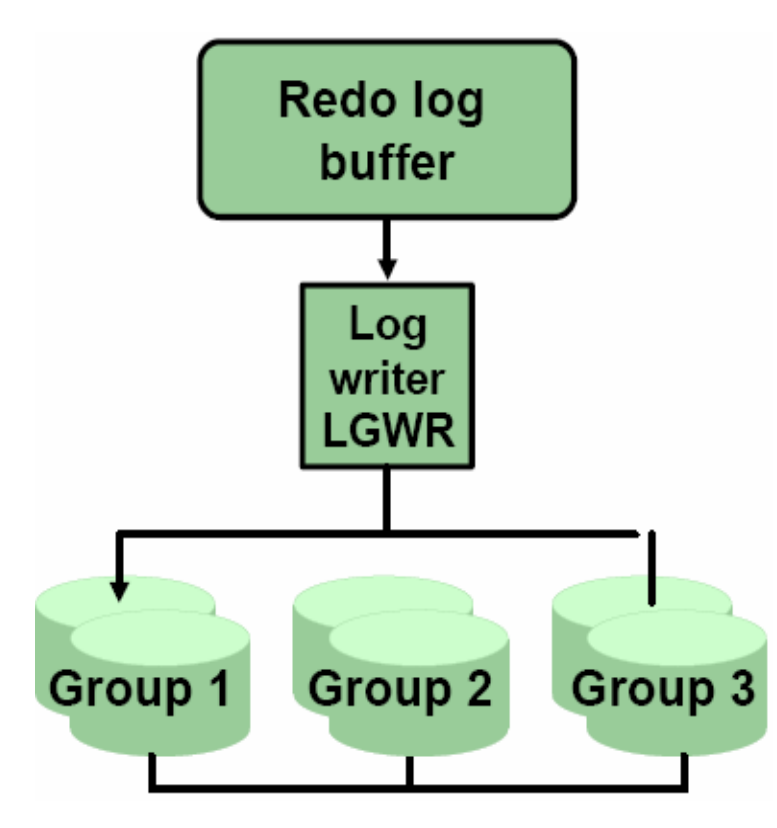

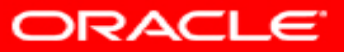

#### **Tablespaces dan Datafiles**

- Tablespaces terdiri dari satu atau lebih data files
- Data files dapat dimiliki hanya oleh satu tablespace

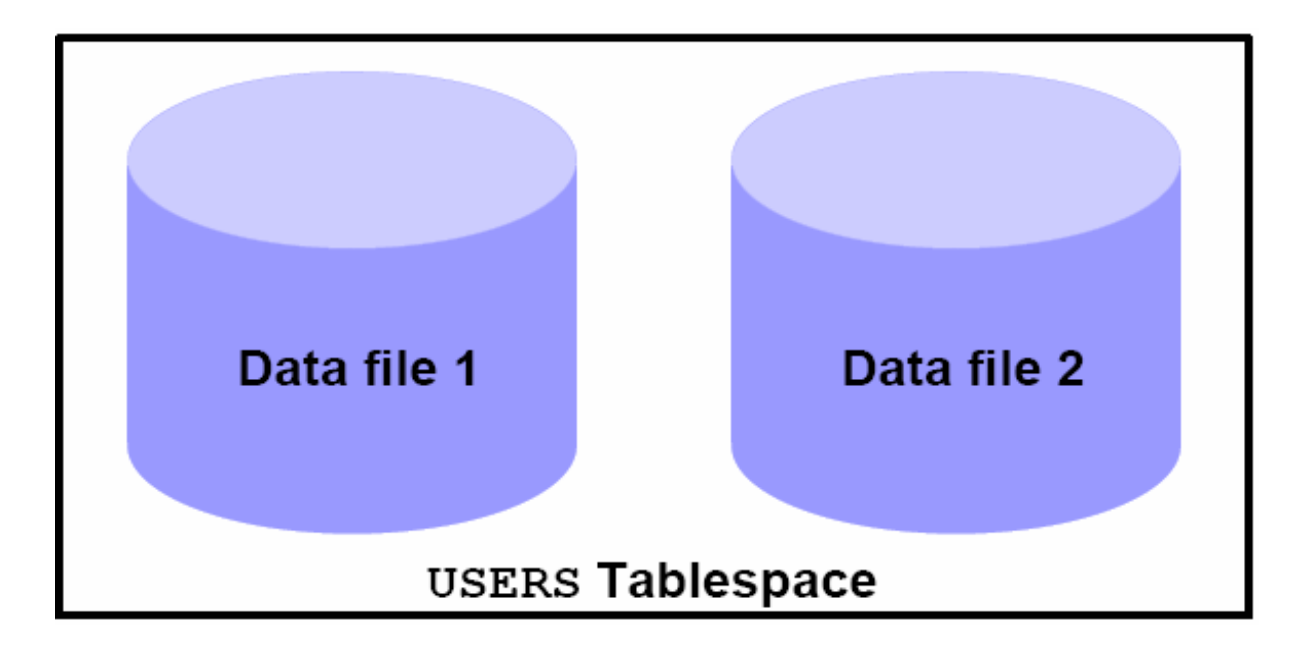

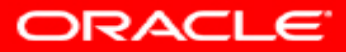

### Segments, Extents, dan Blocks

- Segment berada dalam tablespace
- Segment terbentuk dari kumpulan extent
- Extent merupakan kumpulan dari data blok
- Data blok dipetakan pada operating system blok

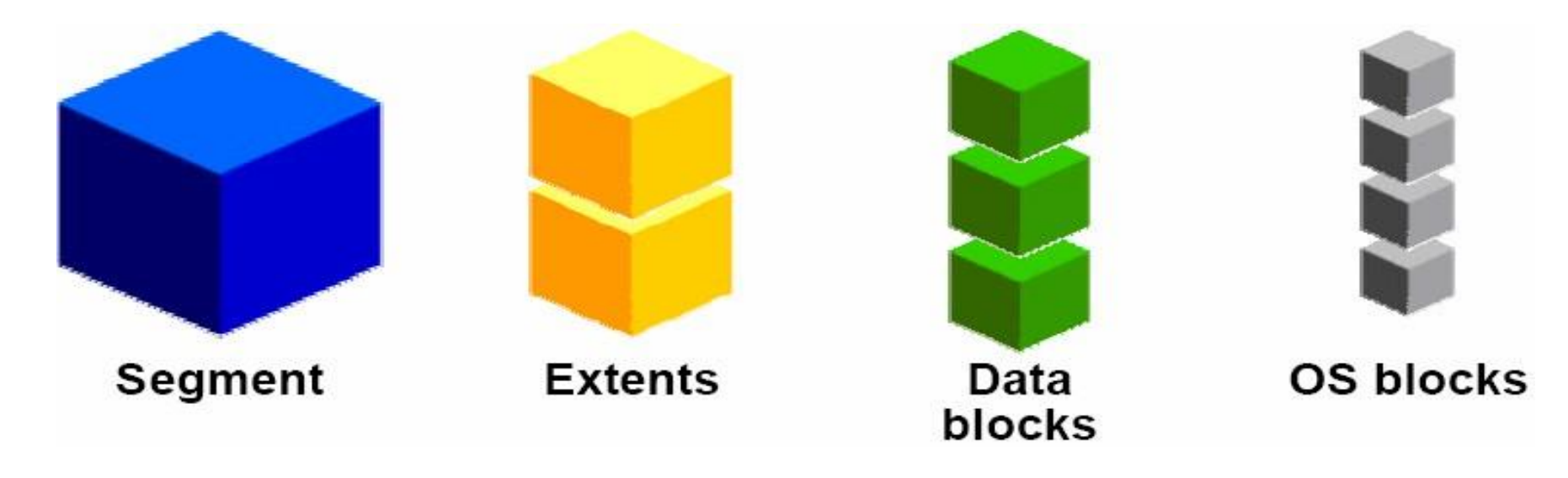

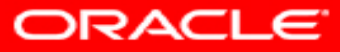

#### **Pengelolaan Oracle Instance**

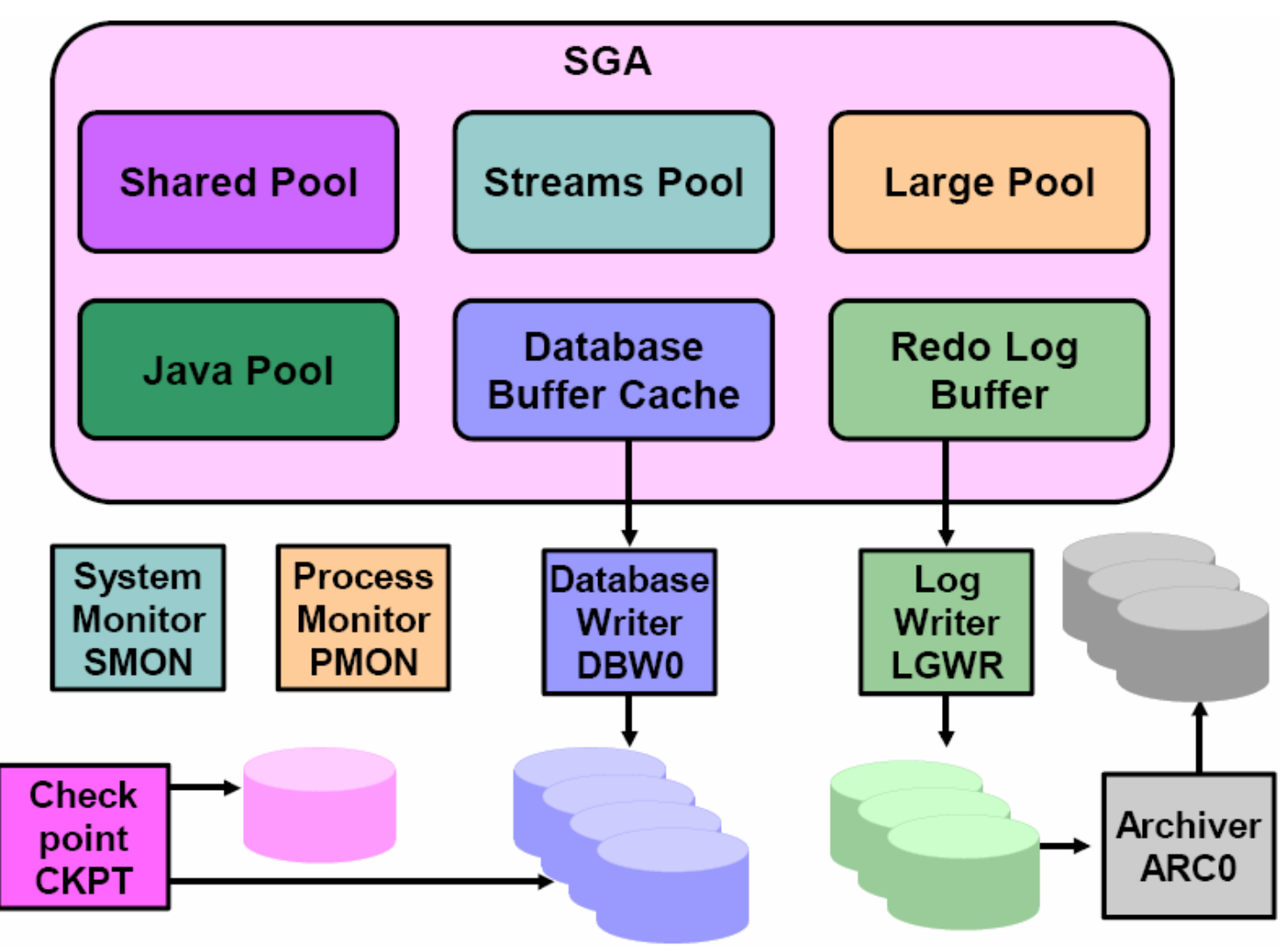

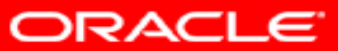

#### **Struktur Memori Oracle**

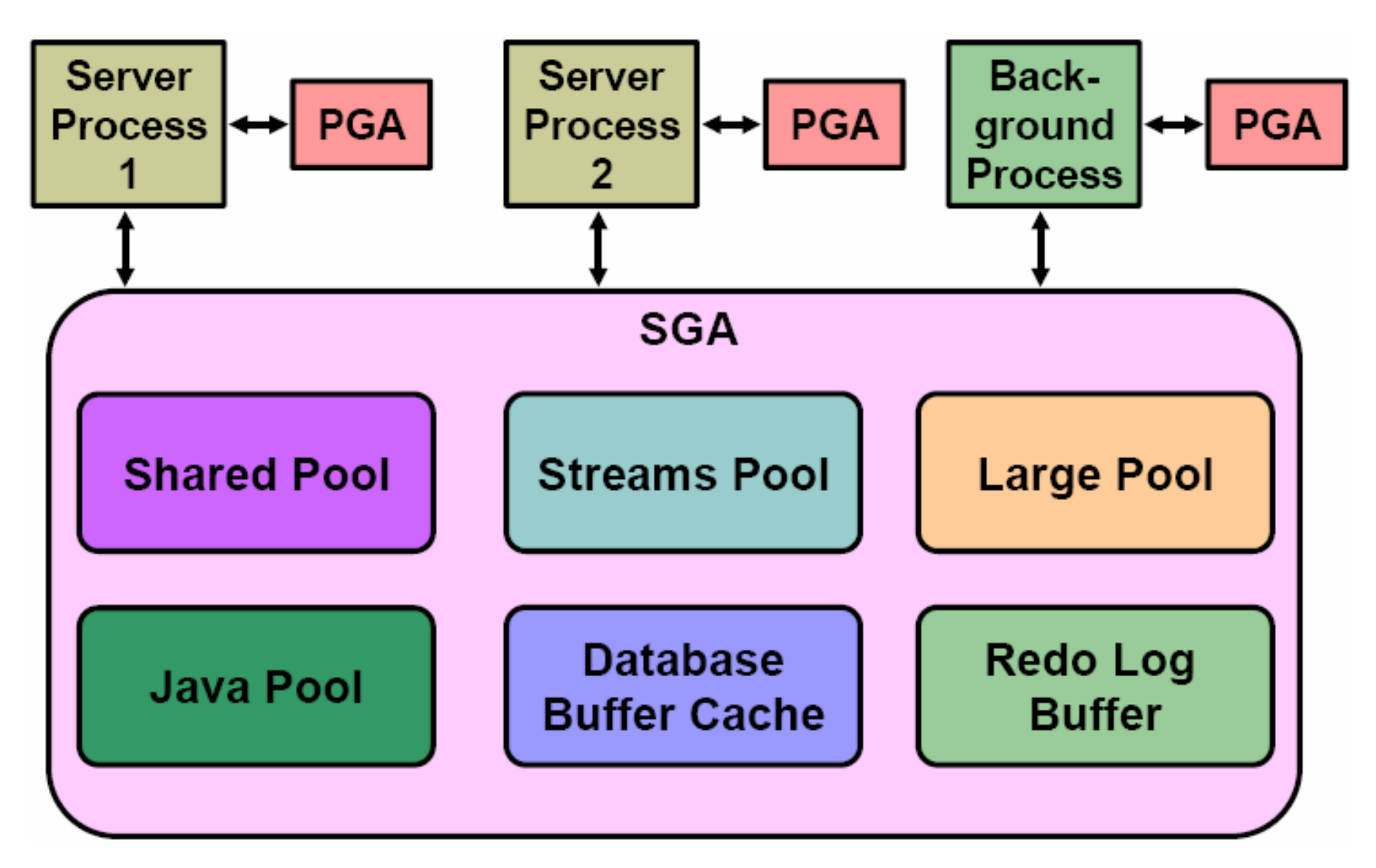

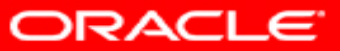

# SGA (System Global Area)

Area memori bersama yang berisi data dan informasi kontrol untuk instance database Oracle.

**1.Shared Pool**: menyimpan rencana eksekusi SQL, pernyataan SQL yang telah diuraikan, dan informasi kamus data.

**2.Database Buffer Cache**menyimpan salinan blok data yang dibaca dari file data.

**3.Redo Log Buffer**: Buffer ini menyimpan entri redo, yang merupakan catatan perubahan yang dilakukan pada database.

**4.Large Pool**: Area opsional ini digunakan untuk alokasi memori besar, seperti operasi pencadangan dan pemulihan.

**5.Java Pool:** digunakan untuk semua kode dan data Java dalam database Oracle.

**6.Streams Pool:** digunakan untuk berbagi data dan pesan dalam lingkungan terdistribusi.

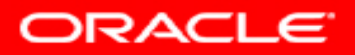

#### **Proses-proses Oracle**

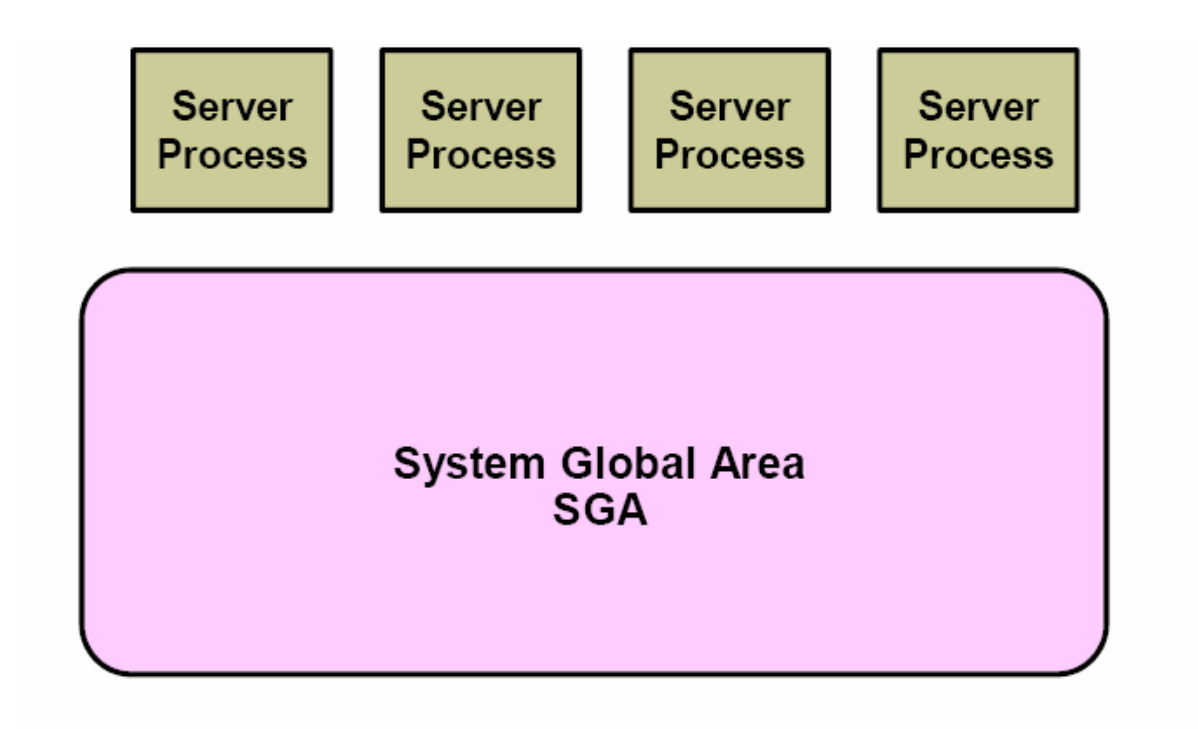

| System<br>Monitor<br>SMON | ocess<br>onitor<br>MON<br>DBWn | e Check<br>point<br>CKPT | Log<br>Writer<br>LGWR | Archiver<br>ARC <i>n</i> |
|---------------------------|--------------------------------|--------------------------|-----------------------|--------------------------|
|---------------------------|--------------------------------|--------------------------|-----------------------|--------------------------|

**Background Processes** 

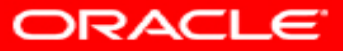

#### **Proses-proses Oracle**

- a. System Monitor (SMON) : Melakukan crash recovery jika pada start saat oracle instance terjadji kesalahan.
- b. Process monitor (PMON) : Melakukan process cleanup ketika user process gagal dieksekusi.
- c. Database writer (DBWn) : Menulis block-block yang telah berubah / termodifikasi dari database buffer cache ke dalam data file di dalam storage structure.
- d. Checkpoint (CKPT) : Melakukan update seluruh data file dan control file yang berdasarkan check point yang paling akhir.
- e. LogWritter (LGWR) : Menulis redo log entry yang berasal dari redo log buffer ke dalam redo log file di dalam storage structure.
- f. Archiver (ARCn) : Mengopy redo log file ke dalam archival strorage pada saat log switch terjadi.

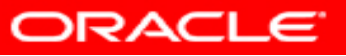

#### **Data Dictionary**

|            | 🗑 - 🎘 🗟 I 🖗 🛃 I 🏯 🥔                 |                                                                                   |
|------------|-------------------------------------|-----------------------------------------------------------------------------------|
| Workshe    | et Query Builder                    |                                                                                   |
|            | <pre>select *from dictionary;</pre> |                                                                                   |
|            |                                     |                                                                                   |
|            |                                     |                                                                                   |
| A <b>T</b> |                                     |                                                                                   |
| Quer       | y Result ×                          |                                                                                   |
| * 🖪        | 🚱 🙀 SQL   Fetched 50 rows in 0.     | 15 seconds                                                                        |
|            | TABLE_NAME                          | & COMMENTS                                                                        |
| 1          | CDB_KGLLOCK                         | in all containers                                                                 |
| 2          | CDB_LOCK                            | in all containers                                                                 |
| 3          | CDB_LOCK_INTERNAL                   | in all containers                                                                 |
| 4          | CDB_DML_LOCKS                       | in all containers                                                                 |
| 5          | CDB_DDL_LOCKS                       | in all containers                                                                 |
| 6          | CDB_WAITERS                         | in all containers                                                                 |
| 7          | CDB_BLOCKERS                        | in all containers                                                                 |
| 8          | CDB_TABLES                          | Description of all relational tables in the database in all containers            |
| 9          | CDB_OBJECT_TABLES                   | Description of all object tables in the database in all containers                |
| 10         | CDB_ALL_TABLES                      | Description of all object and relational tables in the database in all containers |
| 11         | CDB_PROPERTIES                      | Permanent database properties in all containers                                   |
| 12         | CDB_CATALOG                         | All database Tables, Views, Synonyms, Sequences in all containers                 |
| 13         | CDB_OBJECTS                         | All objects in the database in all containers                                     |
| 14         | CDB OBJECTS AE                      | All objects in the database in all containers                                     |

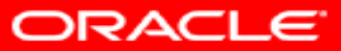

#### **Database Control**

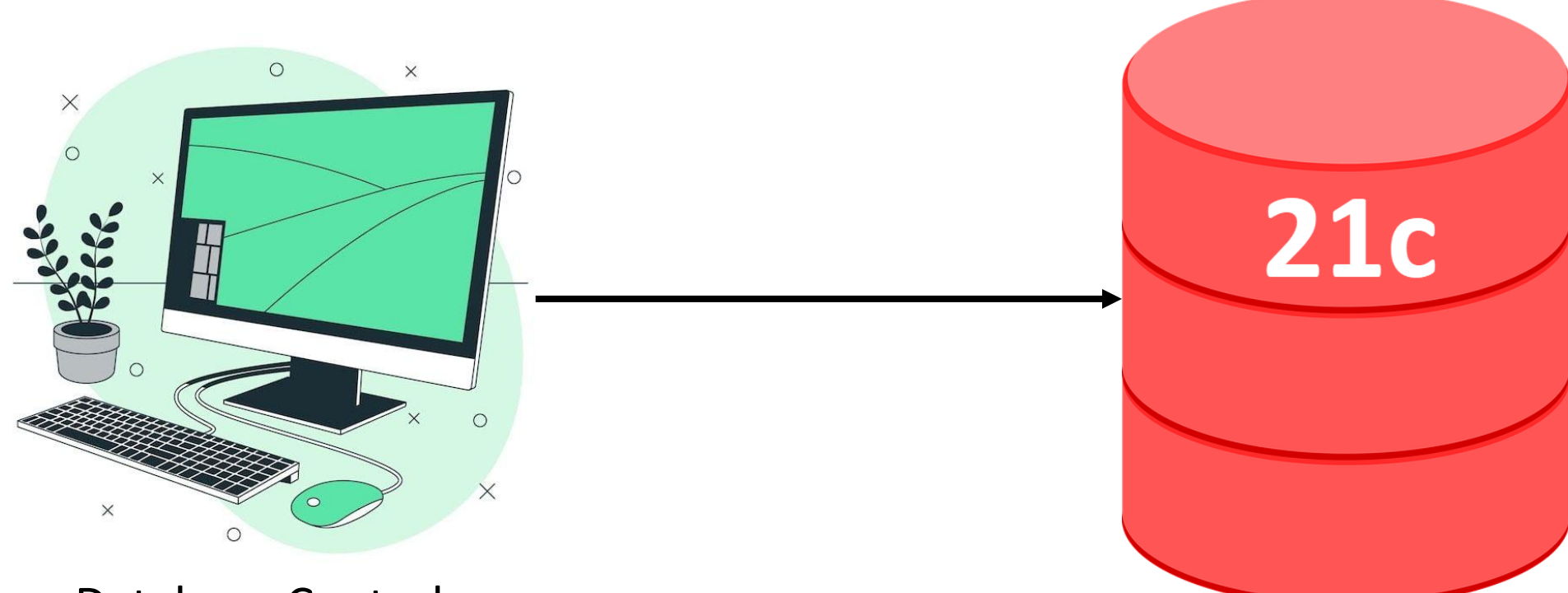

**Database Control** 

Database Control adalah aplikasi berbasis web yang disediakan oleh Oracle untuk mengelola dan memantau database Oracle. Oracle 21c

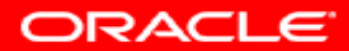

#### **Grid Control**

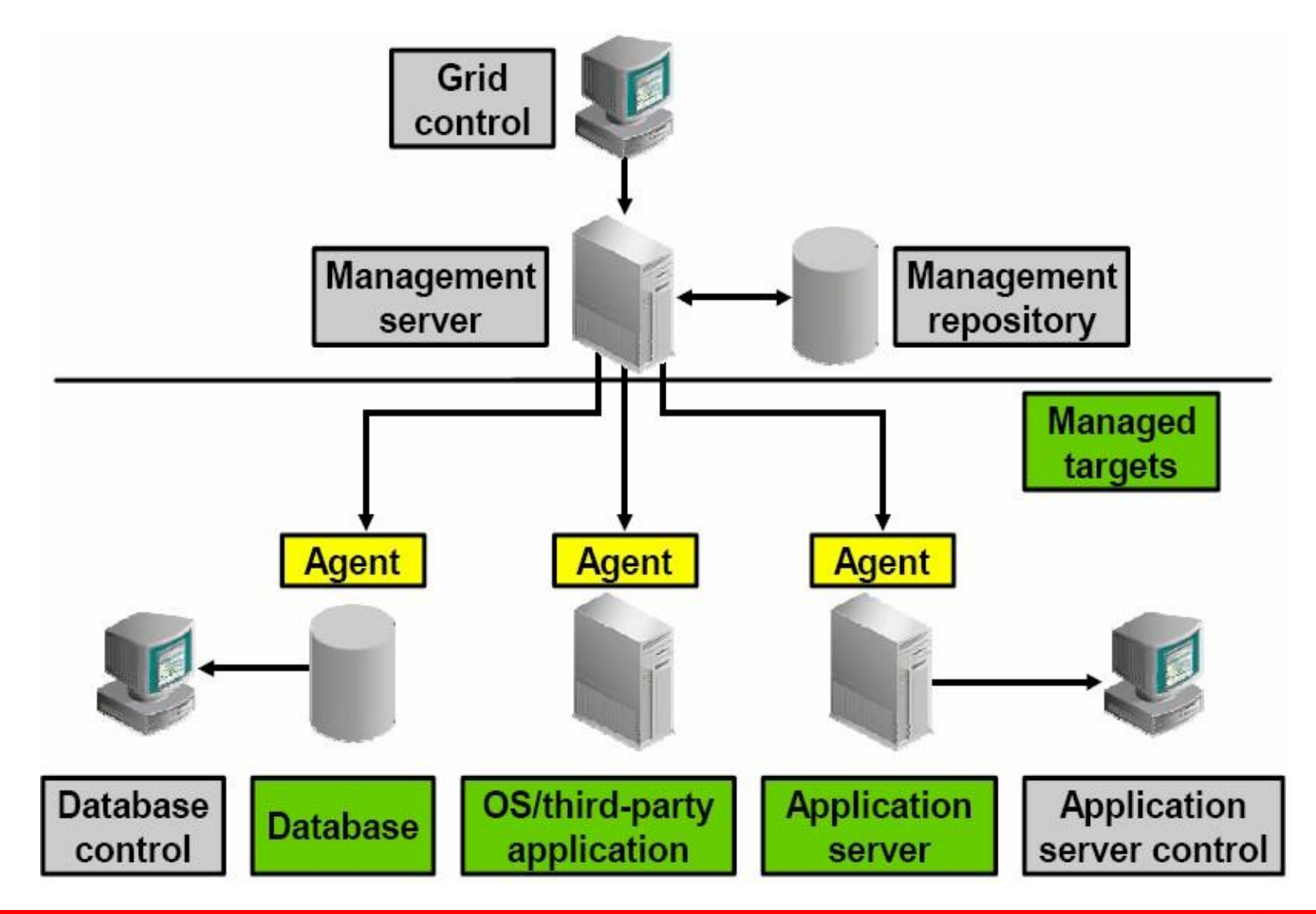

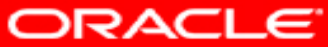

1. Buka Installer Oracle SQL Developer, jalankan aplikasi sql developer

| Downloads > Software > sqldeveloper-24.3.1.347.1826-x64 > sqldeveloper > |                                                           |                |       |  |  |
|--------------------------------------------------------------------------|-----------------------------------------------------------|----------------|-------|--|--|
| ⓐ ❹) ☞ ₪ ↑                                                               | $\downarrow$ Sort $\checkmark$ $\equiv$ View $\checkmark$ |                |       |  |  |
| Name                                                                     | Date modified                                             | Туре           | Size  |  |  |
| ∼ Last week                                                              |                                                           |                |       |  |  |
| icon                                                                     | 2/16/2025 3:32 PM                                         | PNG File       | 2 KB  |  |  |
| LICENSE                                                                  | 2/16/2025 3:32 PM                                         | Text Document  | 1 KB  |  |  |
| NOTICES                                                                  | 2/16/2025 3:32 PM                                         | Text Document  | 3 KB  |  |  |
| 🐻 sqldeveloper                                                           | 2/16/2025 3:32 PM                                         | Application    | 92 KB |  |  |
| sqldeveloper                                                             | 2/16/2025 3:32 PM                                         | SH Source File | 1 KB  |  |  |
| 📒 svnkit                                                                 | 2/16/2025 3:34 PM                                         | File folder    |       |  |  |
| 🚞 sqlj                                                                   | 2/16/2025 3:34 PM                                         | File folder    |       |  |  |
| 📒 sqldeveloper                                                           | 2/16/2025 3:34 PM                                         | File folder    |       |  |  |
| 🚞 sleepycat                                                              | 2/16/2025 3:33 PM                                         | File folder    |       |  |  |
| 📜 rdbms                                                                  | 2/16/2025 3:33 PM                                         | File folder    |       |  |  |
| 📒 netbeans                                                               | 2/16/2025 3:33 PM                                         | File folder    |       |  |  |
| 📜 modules                                                                | 2/16/2025 3:33 PM                                         | File folder    |       |  |  |
| 📜 jlib                                                                   | 2/16/2025 3:32 PM                                         | File folder    |       |  |  |
| 🔲 jviews                                                                 | 2/16/2025 3:32 PM                                         | File folder    |       |  |  |
| 📒 jdk                                                                    | 2/16/2025 3:32 PM                                         | File folder    |       |  |  |
| idev                                                                     | 2/16/2025 3:32 PM                                         | File folder    |       |  |  |

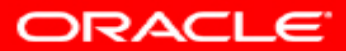

2. Tunggu prosesnya

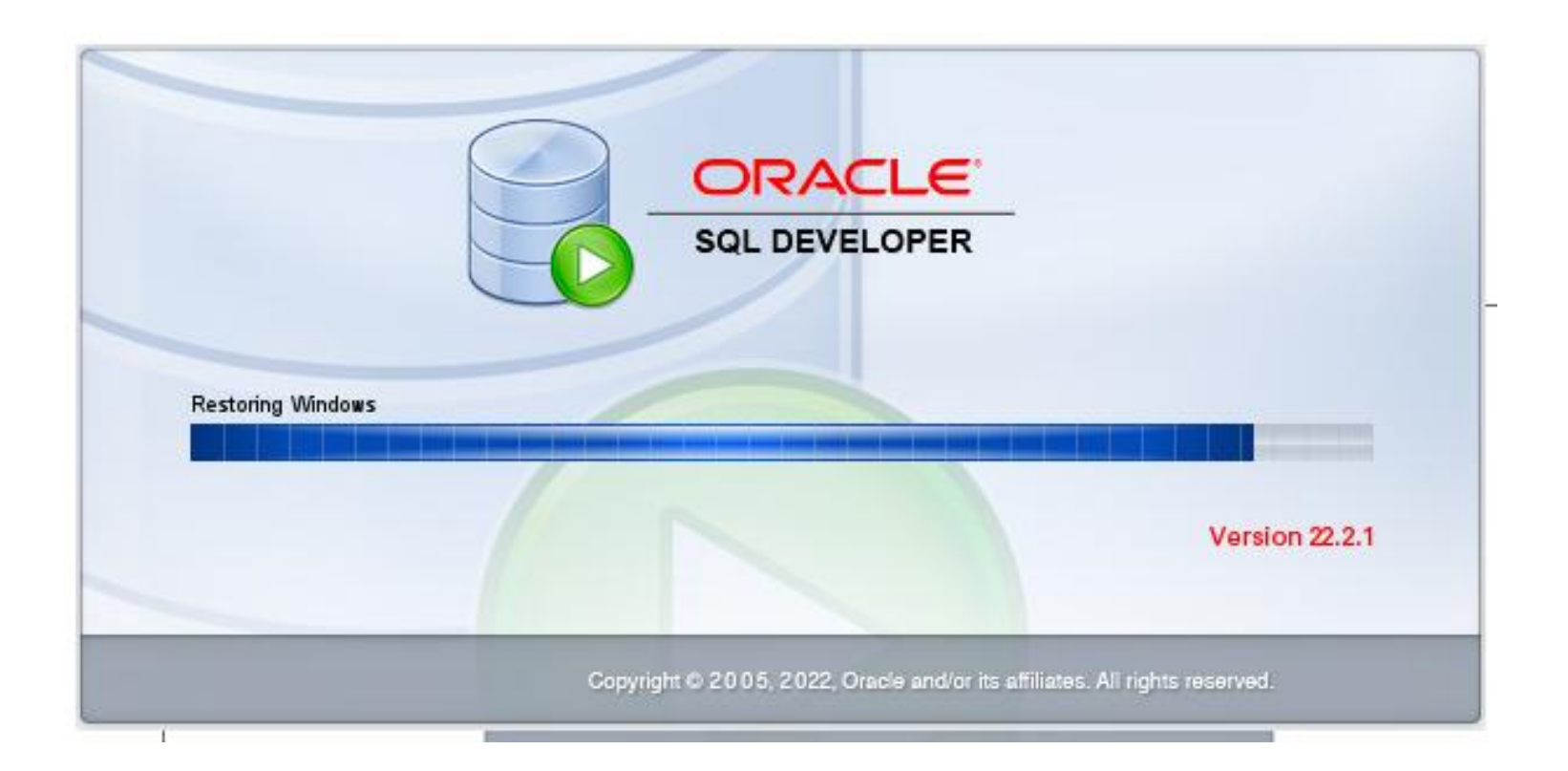

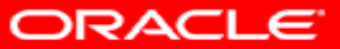

#### 3. Buat koneksinya terlebih dahulu

| 🐻 Oracle SQL Developer : Welcome Page                                                                                                    |                                                       | - 🗆 X                                                              |
|----------------------------------------------------------------------------------------------------|-------------------------------------------------------|--------------------------------------------------------------------|
| <u>F</u> ile <u>E</u> dit <u>V</u> iew <u>N</u> avigate <u>R</u> un Tea <u>m</u> <u>I</u>                                                                                                    | [ools <u>W</u> indow <u>H</u> elp                     |                                                                    |
| Connections × □<br>Connections<br>Connections<br>Connections<br>Connections                                                                                                    | Welcome Page ×<br>ORACLE<br>SQL Developer             | Version: 22.2.1.234.1810                                           |
|                                                                                                    | Database Connection                                   | Getting Started                                                    |
|                                                                                                    | Recent Databases Detected Click to add the connection | Get a Database Information Tutorials Demos                         |
| Reports ×  All Reports All Reports Analytic View Reports Data Dictionary Reports                                                                                                    | C:\Users\Yunia ikawati<br>ORATST<br>Load a TNS file   | Oracle VirtualBox Appliance<br>Docker Images<br>Oracle Database XE |
| Data Modeler Reports     OLAP Reports     Difference of the second second | Create a Connection Manually                          |                                                                    |
|                                                                                                    | Resources                                             | Related Tools                                                      |
|                                                                                                    | <b>Community</b> Extensions                           | - Modeler - Data modeling and database design                      |
|                                                                                                    |                                                       | IndexPreferencesTask                                               |

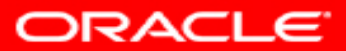

4. Pilih New Coonnection sebelum membuat database

| oracle SQL Dev                         | eloper : We      | lcome       | Page         |
|----------------------------------------|------------------|-------------|--------------|
| <u>F</u> ile <u>E</u> dit <u>V</u> iew | <u>N</u> avigate | <u>R</u> un | Tea <u>m</u> |
| 🕒 🖂 🕤                                  | 90               | ۲           | - 🔾 -        |
| Connections                            |                  |             | × 🖬          |
| 4 - 💀 🔻 🐶                              | 5                |             |              |
| Oracle Connection                      | ıs               |             |              |
| Database Schema                        | Service Con      | nection     | IS           |
|                                        |                  |             |              |

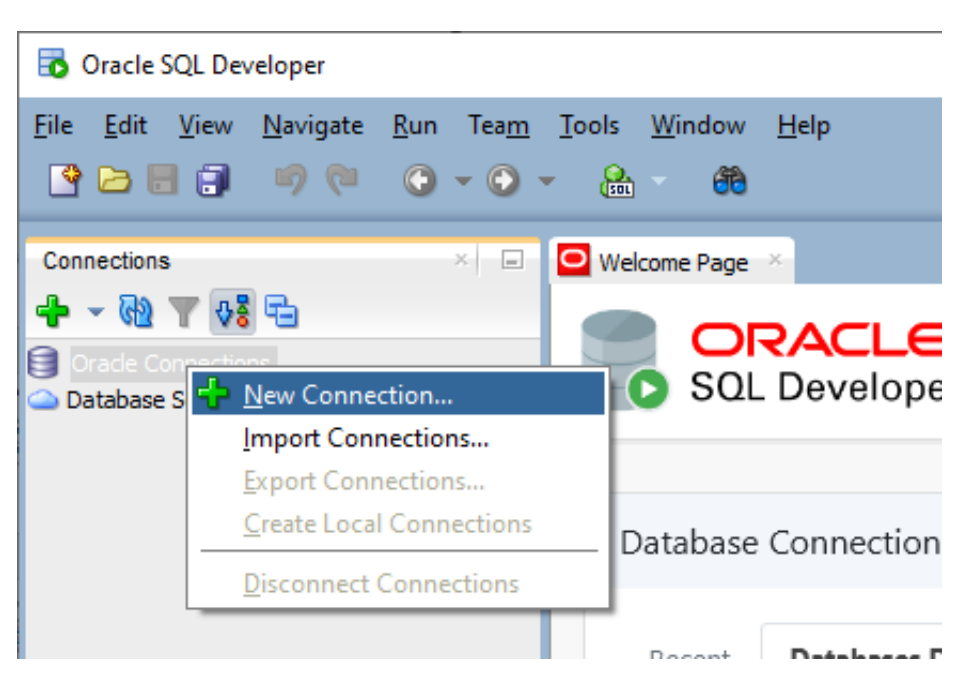

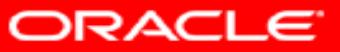

5. Isikan koneksinya, isi nama koneksinya sebagai **system** atau **sys**, lalu masukkan username dari user system dan password (sesuai password saat install oracle 21c), lalu pilih test jika sukses maka save dan lanjut pilih connect

| 🚯 New / Select Database Connection |                                                                                                    | ×                           |
|------------------------------------|----------------------------------------------------------------------------------------------------|-----------------------------|
| Connection Name Connection Details | Name       dataku         Database Type       Oracle ▼         User Info       Proxy User         Authentication Type       Default ▼         Username       SYSTEM         Password       ●         Connection Type       Basic         Details       Advanced         Hostname       localhost         Port       1521         ③ SID       ord         ③ Sign vice name | Role default  Save Password |
| Status :<br><u>H</u> elp           | <u>Save <u>C</u>lear <u>T</u>est C<u>o</u>nnect</u>                                                                                                    | Cancel                      |

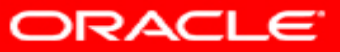

6. Jika berhasil maka muncul tampilan seperti berikut

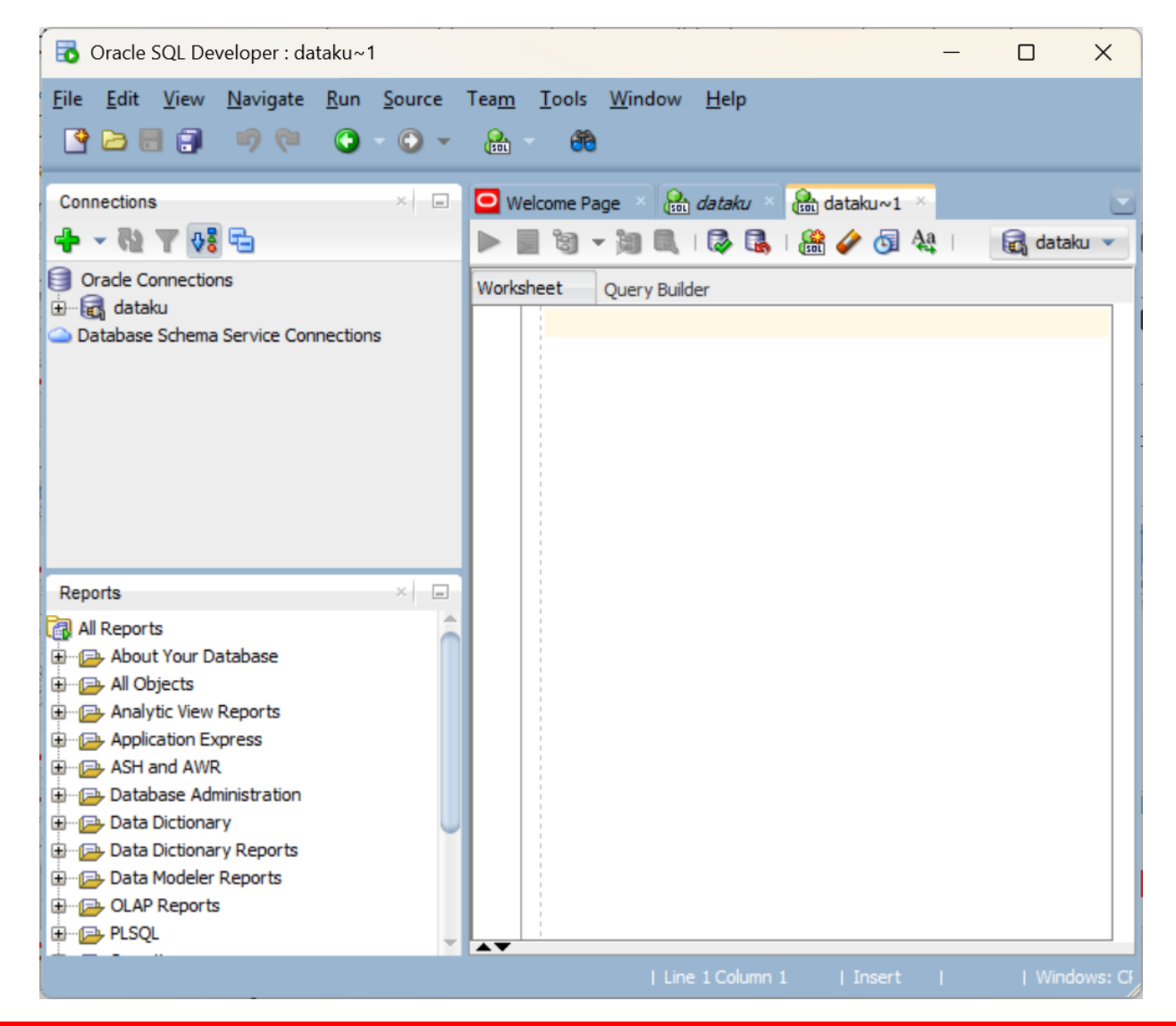

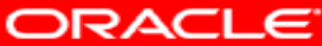

7. Membuat user baru terlebih dahulu, pada bagian koneksi pilih other users, lalu pilih create user

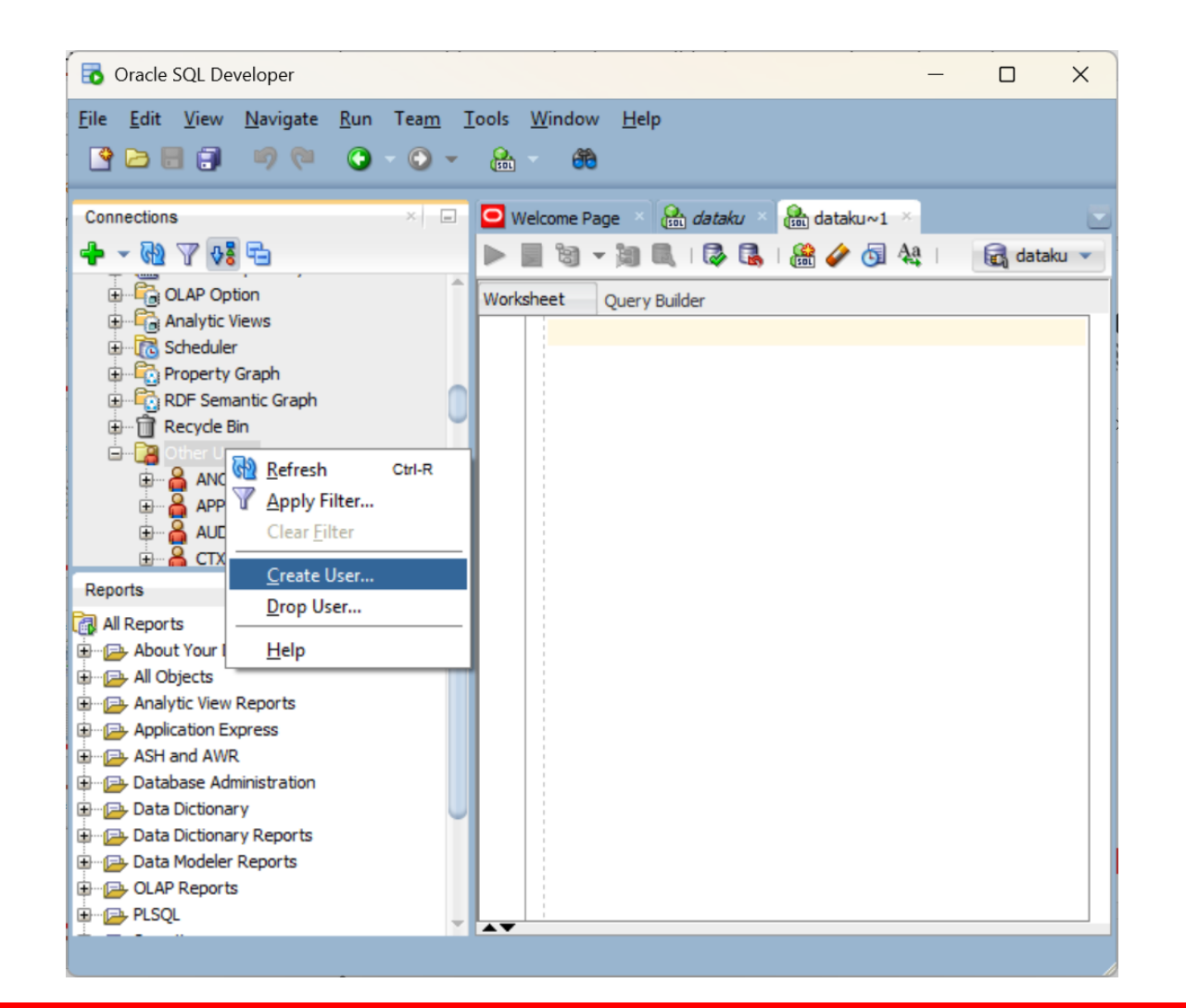

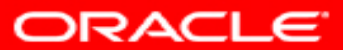

8. Isikan nama user, sebaiknya huruf besar dan juga passwordnya, pada Default Tablespace pilih **USERS** dan pada temporary Tablespace pilih **TEMP** 

| User Name            | YUNIA                        |
|----------------------|------------------------------|
| New Password         | •••••                        |
| Confirm Password     | •••••                        |
| Password Expired (u  | iser must change next login) |
| Operating System U   | ser                          |
| Account is Locked    |                              |
| Edition Enabled      |                              |
| Default Tablespace   | USERS                        |
| Temporary Tablespace | TEMP                         |
|                      |                              |
|                      |                              |
|                      |                              |
|                      |                              |
|                      |                              |
|                      |                              |
|                      |                              |

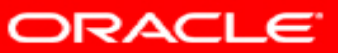

9. Pada tab Granted Roles centang
bagian connect -> granted dan Resource
-> granted

| Grant All Revoke All Admin All | Admin None                                                                                                    | Default All | Default None |  |
|--------------------------------|----------------------------------------------------------------------------------------------------|-------------|--------------|--|
| Role Name 🙀                    | Granted                                                                                                    | Admin       | Default      |  |
| OEM_MONITOR                    |                                                                                                    |             |              |  |
| OLAP_DBA                       |                                                                                                    |             |              |  |
| OLAP_USER                      |                                                                                                    |             |              |  |
| OLAP_XS_ADMIN                  |                                                                                                    |             |              |  |
| OPTIMIZER_PROCESSING_RATE      |                                                                                                    |             |              |  |
| ORDADMIN                       |                                                                                                    |             |              |  |
| PDB_DBA                        |                                                                                                    |             |              |  |
| PPLB_ROLE                      |                                                                                                    |             |              |  |
| PROVISIONER                    |                                                                                                    |             |              |  |
| RDFCTX_ADMIN                   |                                                                                                    |             |              |  |
| RECOVERY_CATALOG_OWNER         |                                                                                                    |             |              |  |
| RECOVERY_CATALOG_OWNER_VPD     |                                                                                                    |             |              |  |
| RECOVERY_CATALOG_USER          |                                                                                                    |             |              |  |
| RESOURCE                       | Image: A state of the state of the state |             |              |  |
| SCHEDULER_ADMIN                |                                                                                                    |             |              |  |
| SELECT_CATALOG_ROLE            |                                                                                                    |             |              |  |
| SODA_APP                       |                                                                                                    |             |              |  |
| SYSUMF_ROLE                    |                                                                                                    |             |              |  |
| WM_ADMIN_ROLE                  |                                                                                                    |             |              |  |
| VDBADMIN                       |                                                                                                    |             |              |  |

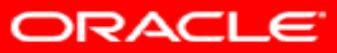

10. Pada tab Quotas centang bagian
USERS -> Unlimited untuk pengaturan
Quotanya

| Create User X                            |            |       |         |       |  |  |
|------------------------------------------|------------|-------|---------|-------|--|--|
| User   Granted Roles   System Privileges | Quotas SQL |       |         |       |  |  |
| Tablespace 🕯                             | Unlimited  | Quota | Units   |       |  |  |
| SYSAUX                                   |            |       |         |       |  |  |
| SYSTEM                                   |            |       |         |       |  |  |
| USERS                                    | <b>~</b>   |       |         |       |  |  |
|                                          |            |       |         |       |  |  |
|                                          |            |       |         |       |  |  |
|                                          |            |       |         |       |  |  |
|                                          |            |       |         |       |  |  |
|                                          |            |       |         |       |  |  |
|                                          |            |       |         |       |  |  |
|                                          |            |       |         |       |  |  |
|                                          |            |       |         |       |  |  |
|                                          |            |       |         |       |  |  |
|                                          |            |       |         |       |  |  |
|                                          |            |       |         |       |  |  |
|                                          |            |       |         |       |  |  |
|                                          |            |       |         |       |  |  |
|                                          |            |       |         |       |  |  |
|                                          |            |       |         |       |  |  |
|                                          |            |       |         |       |  |  |
|                                          |            |       |         |       |  |  |
| Help                                     |            |       | Apply ( | Close |  |  |
|                                          |            |       |         |       |  |  |

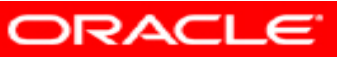

11. Pada tab SQL akan muncul tampilan sebagai berikut

| 🔂 Create User                                                                                                    |       | ×             |
|----------------------------------------------------------------------------------------------------|-------|---------------|
| User   Granted Roles   System Privileges   Quotas SQL                                                               |       |               |
| SQL                                                                                                    |       |               |
| USER SQL<br>CREATE USER "YUNIA" IDENTIFIED BY "YUNIA"<br>DEFAULT TABLESPACE "USERS"<br>TEMPORARY TABLESPACE "TEMP"; |       |               |
| QUOTAS<br>ALTER USER "YUNIA" QUOTA UNLIMITED ON "USERS";                                                            |       |               |
| ROLES<br>GRANT "CONNECT" TO "YUNIA" ;<br>GRANT "RESOURCE" TO "YUNIA" ;                                              |       |               |
| SYSTEM PRIVILEGES                                                                                                   |       |               |
| 4                                                                                                    |       | +             |
| Help                                                                                                    | Apply | <u>C</u> lose |

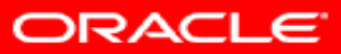

12. Selanjutnya pilih Apply, jika saat di klik muncul error, maka penamaan usernya belum sesuai dikarenakan Oracle yang digunakan bukan yang Pro, jadi kita ikuti saja.

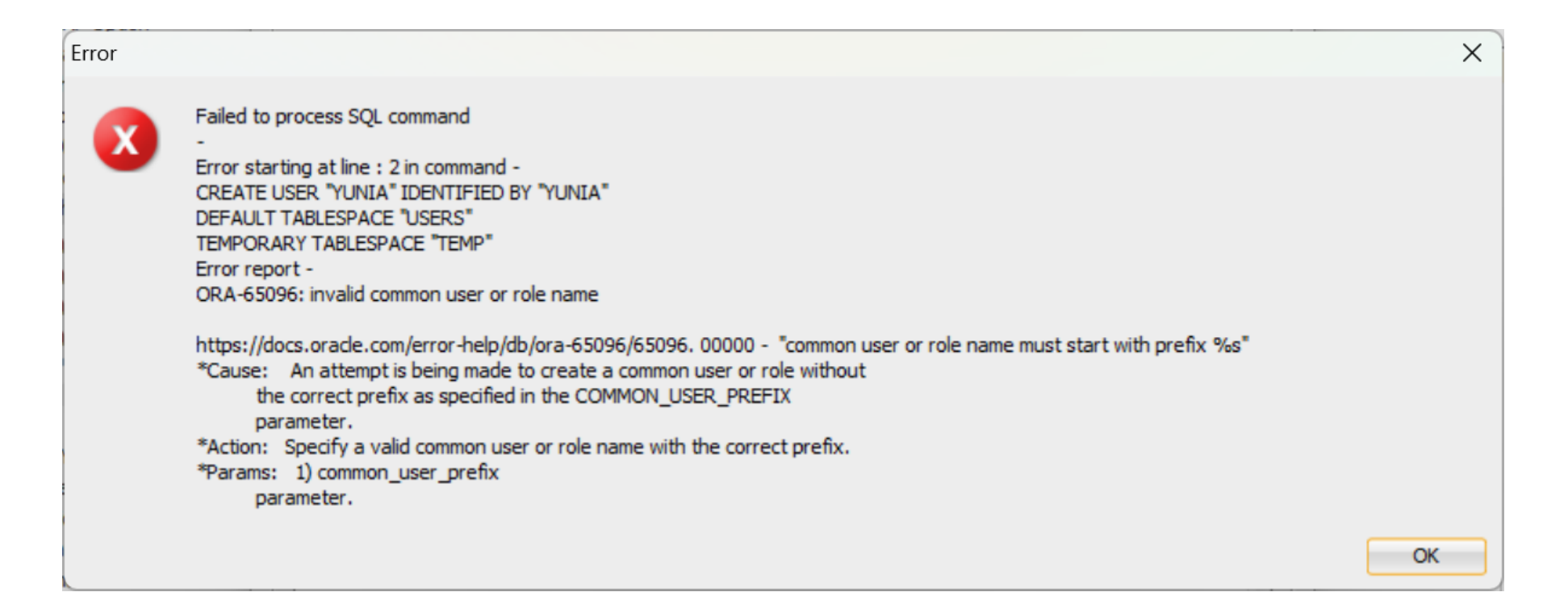

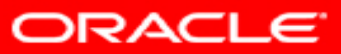

13. Nama user diganti denganpemberian symbol C## didepan namauser. Lalu pilih Apply

| 🔂 Create User            |                                  |       | ×     |  |  |
|--------------------------|----------------------------------|-------|-------|--|--|
| User Granted Roles       | System Privileges   Quotas   SQL |       |       |  |  |
| User Name                | C##YUNIA                         |       |       |  |  |
| New Password •••••       |                                  |       |       |  |  |
| Confirm Password •••••   |                                  |       |       |  |  |
| Password Expired (u      | ser must change next login)      |       |       |  |  |
| Operating System U       | ser                              |       |       |  |  |
| Account is Locked        |                                  |       |       |  |  |
| Edition Enabled          |                                  |       |       |  |  |
| Default Tablespace USERS |                                  |       |       |  |  |
| Temporary Tablespace     | TEMP                             |       | •     |  |  |
|                          |                                  |       |       |  |  |
|                          |                                  |       |       |  |  |
|                          |                                  |       |       |  |  |
|                          |                                  |       |       |  |  |
|                          |                                  |       |       |  |  |
|                          |                                  |       |       |  |  |
|                          |                                  |       |       |  |  |
|                          |                                  |       |       |  |  |
| Help                     |                                  | Apply | Close |  |  |
| <u>T</u> eb              |                                  | Wpbly | Ciose |  |  |

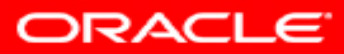

14. Setelah berhasil membuat user lalu buat koneksi database baru dari user baru yang sudah dibuat tadi. Jika berhasil maka muncul tampilan berikut

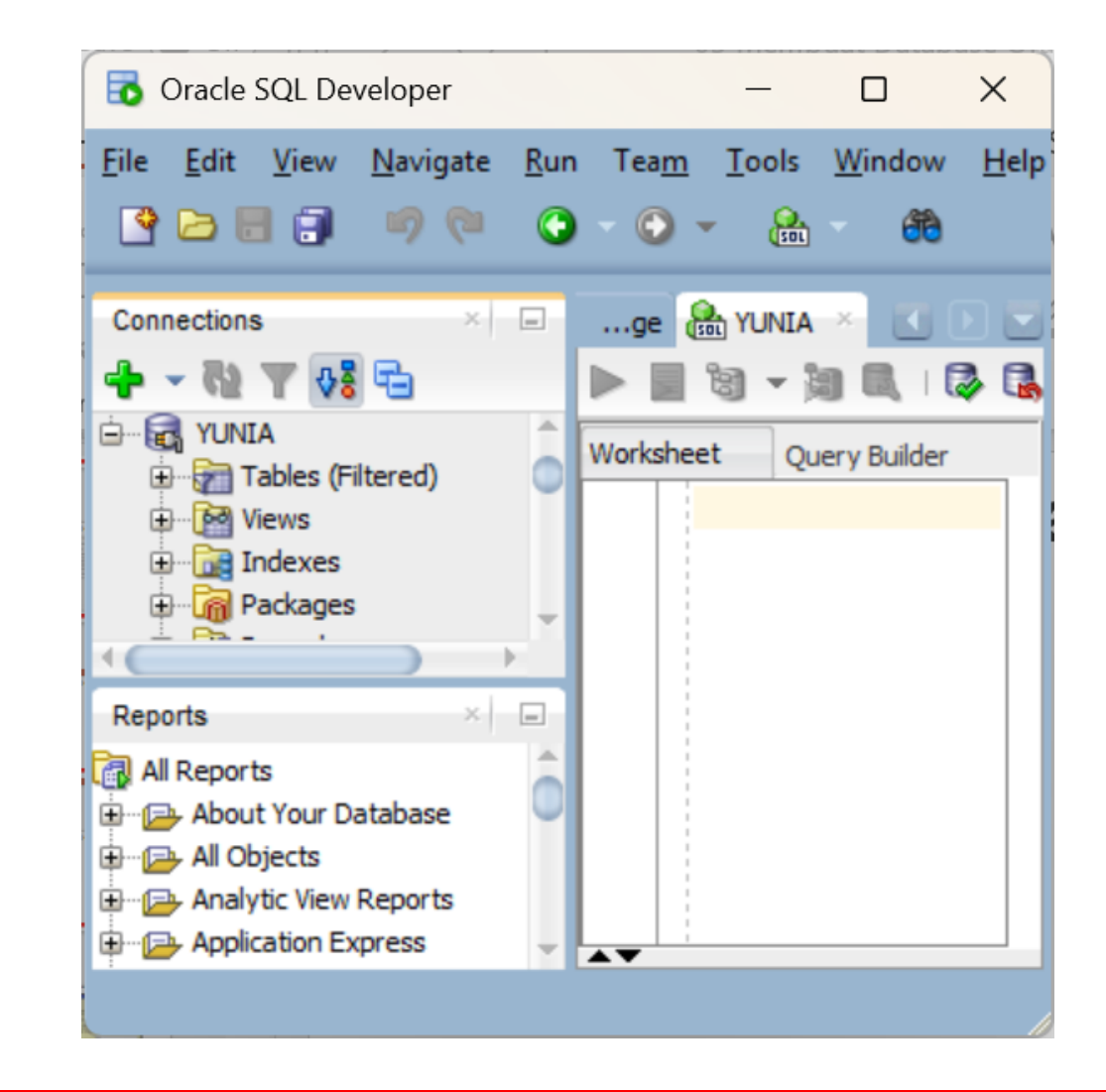

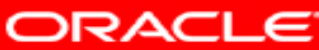

15. Setelah berhasil database dibuat ,selanjutnya buatlah tabledatabasenya , klik pada databaseYUNIA pilih klik kanan table lalu NewTable

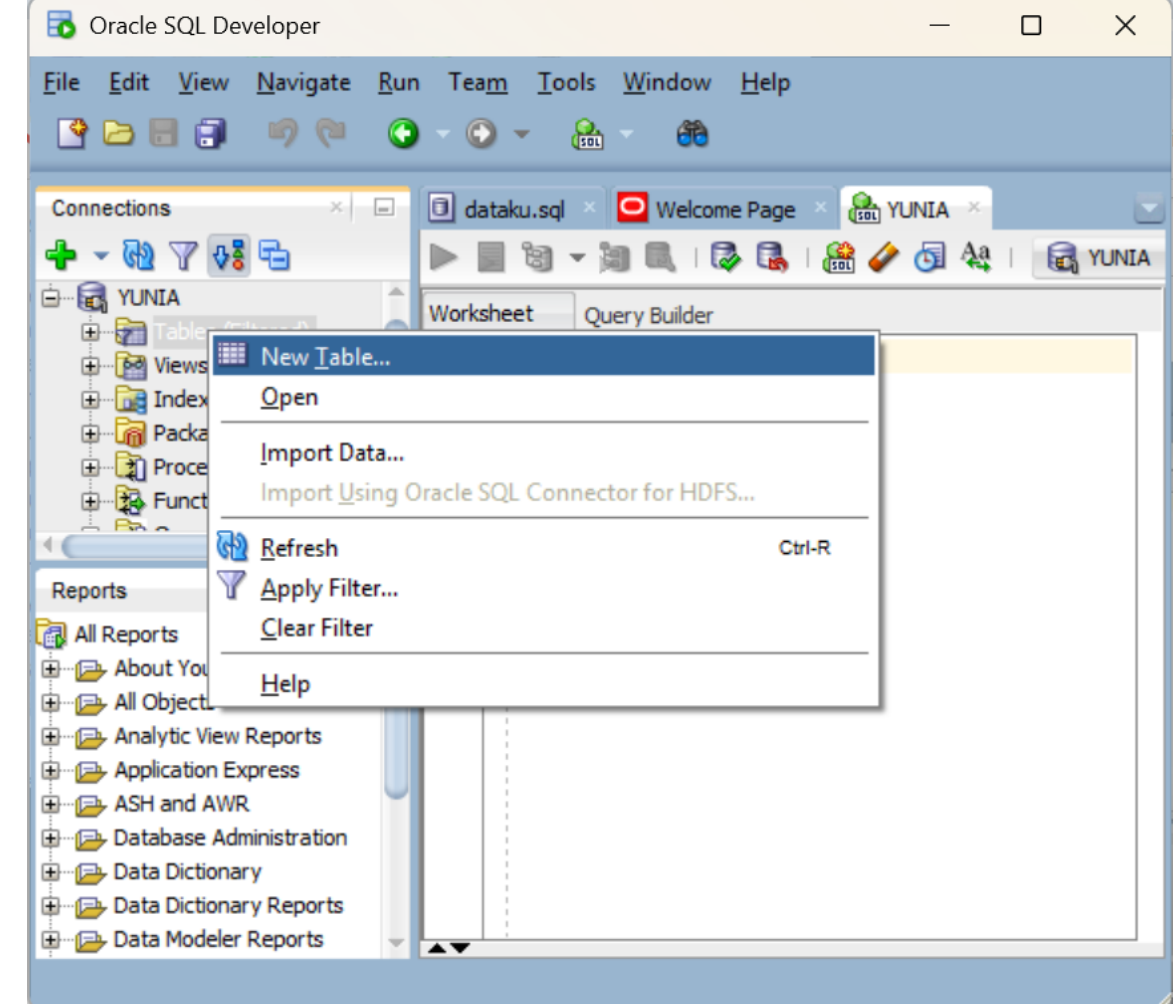

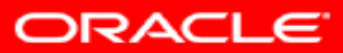

16. Buatlah tabel dengan nama MAHASISWA , lalu isi data nya dengan NRP (setting sebagai primary key), NAMA, JURUSAN, ALAMAT

| E        | 5 Crea        | ate Table  |           |      |          |         |               | ×      |
|----------|---------------|------------|-----------|------|----------|---------|---------------|--------|
| <u>S</u> | chema:        | C##YUNIA   |           |      | <b></b>  |         | <u>A</u> dvar | nced   |
| N        | ame:<br>Table | DDL        |           |      |          |         |               |        |
|          | Colum         | ns: Q name |           |      |          |         | 4             | ×      |
|          | PK            | Name       | Data Type | Size | Not Null | Default | Comment       |        |
|          | <b>%</b> I    | NRP        | VARCHAR2  | 20   | ✓        |         |               |        |
|          | 1             | AMA        | VARCHAR2  | 20   | ✓        |         |               |        |
|          | 3             | JURUSAN    | VARCHAR2  | 20   | ✓        |         |               |        |
|          | /             | ALAMAT     | VARCHAR2  | 20   | ✓        |         |               |        |
|          |               |            |           |      |          |         |               |        |
| E        | He            | elp        |           |      |          |         | ОК            | Cancel |

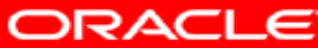

17. Berikut tampilan struktur table MAHASISWA terdiri dari NRP, NAMA, JURUSAN, ALAMAT, selanjutnya kita coba isikan datanya.

| Oracle SQL Developer : Table C##YUNIA.MAHASISWA@YUNIA                                                                                                    |             |                                                                                                    |                                                                                              |                            |                                                      |                               | _                                              |              |
|----------------------------------------------------------------------------------------------------|-------------|----------------------------------------------------------------------------------------------------|----------------------------------------------------------------------------------------------|----------------------------|------------------------------------------------------|-------------------------------|------------------------------------------------|--------------|
| Eile Edit View Navigate                                                                                                    | <u>R</u> ur | n Tea <u>m T</u> ools <u>W</u> indo                                                                                                    | w <u>H</u> elp                                                                               |                            |                                                      |                               |                                                |              |
| Connections ×                                                                                                    |             | Image: Image: Image |                                                                                              |                            |                                                      |                               |                                                | ndexes  SQL  |
| Tables (Filtered)                                                                                                    | 0           | COLUMN_NAME<br>1 NRP<br>2 NAMA<br>3 JURUSAN<br>4 ALAMAT                                                                                                    | <pre>DATA_TYPE VARCHAR2(20 BYTE) VARCHAR2(20 BYTE) VARCHAR2(20 BYTE) VARCHAR2(20 BYTE)</pre> | NULLABLE<br>No<br>No<br>No | DATA_DEFAULT<br>(null)<br>(null)<br>(null)<br>(null) | COLUMN_ID<br>1<br>2<br>3<br>4 | COMMEN<br>(null)<br>(null)<br>(null)<br>(null) | πs           |
| Reports ×                                                                                                    |             | 4                                                                                                    |                                                                                              |                            |                                                      |                               |                                                |              |
| All Reports  About Your Database  All Objects  Analytic View Reports  Application Express  ASH and AWR  Database Administration  Data Dictionary  Data Dictionary  Data Dictionary |             | Messages-Log<br>YUNIA: Feb 28, 2025                                                                                                    | , 9:59:06 AM: Comm                                                                           | it success                 | ful                                                  |                               |                                                | ×   =        |
| Data Modeler Reports                                                                                                    | ÷           | Messages Logging Page                                                                                                    | × Statements ×                                                                               |                            |                                                      | YUNIA                         | C##YUNI                                        | A   MAHASISV |

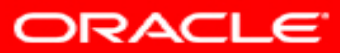

17. Inputkan datanya ke masingmasing kolom, dengan pilih **data** lalu **insert row** yang seperti menu pada gambar ditandai orange

| oracle SQL Developer : Tab                                                                                                    | ole C | #YUNIA.MAHASISWA@Y                             | UNIA           |                 |                  |                           | -               |          | ×       |
|----------------------------------------------------------------------------------------------------|-------|------------------------------------------------|----------------|-----------------|------------------|---------------------------|-----------------|----------|---------|
| <u>F</u> ile <u>E</u> dit <u>V</u> iew <u>N</u> avigate                                                                                                    | Run   | Tea <u>m T</u> ools <u>W</u> indo<br>· 💽 • 🔒 🔮 | w <u>H</u> elp |                 |                  |                           |                 |          |         |
| Connections                                                                                                    |       | 🗊 dataku.sql 🔹 🖸 Wel                           | come Page      |                 | 🛛 🛄 мана.        | SISWA ×                   |                 |          |         |
| 💠 - 🚯 🝸 🖓 🖶                                                                                                    |       | Column Date Model   Con                        | straints  Gra  | ants Statistics | Triggers   Flash | back   Dependencies   Det | ails Partitions | Indexes  | SQL     |
|                                                                                                    | -     | 📌 🖟 🛃 🖊 🖓 🕵                                    | Sort           | Filter:         |                  |                           |                 | - Action | is 🔷    |
| Tables (Filtered)                                                                                                    | 0     | 💱 NRP 🚯 N                                      | AMA            |                 |                  |                           |                 |          |         |
|                                                                                                    |       | +1 (null) (n                                   | ull)           | (null)          | (null)           |                           |                 |          |         |
| Reports                                                                                                    | •     |                                                |                |                 |                  |                           |                 |          | ×.<br>→ |
| All Reports<br>About Your Database<br>About Your Database<br>All Objects<br>Analytic View Reports<br>Application Express<br>ASH and AWR<br>ASH and AWR<br>Database Administration<br>Data Dictionary<br>Data Dictionary Reports | -     | Messages - Log                                 |                |                 |                  |                           |                 |          |         |
|                                                                                                    |       | YUNIA: Feb 28, 2025                            | , 9:59:00      | 5 AM: Commi     | t successfu      | 1                         |                 |          |         |
| 🕀 🕞 Data Modeler Reports                                                                                                    | Ŧ     | Messages Logging Page                          | × Stateme      | ents ×          |                  |                           |                 |          | •       |

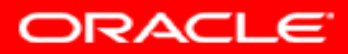

18.Inputkan data didalam
masing-masing kolom, lalu pilih
commit jika berhasil maka akan
muncul di message Log
Successful seperti pada gambar
disamping.

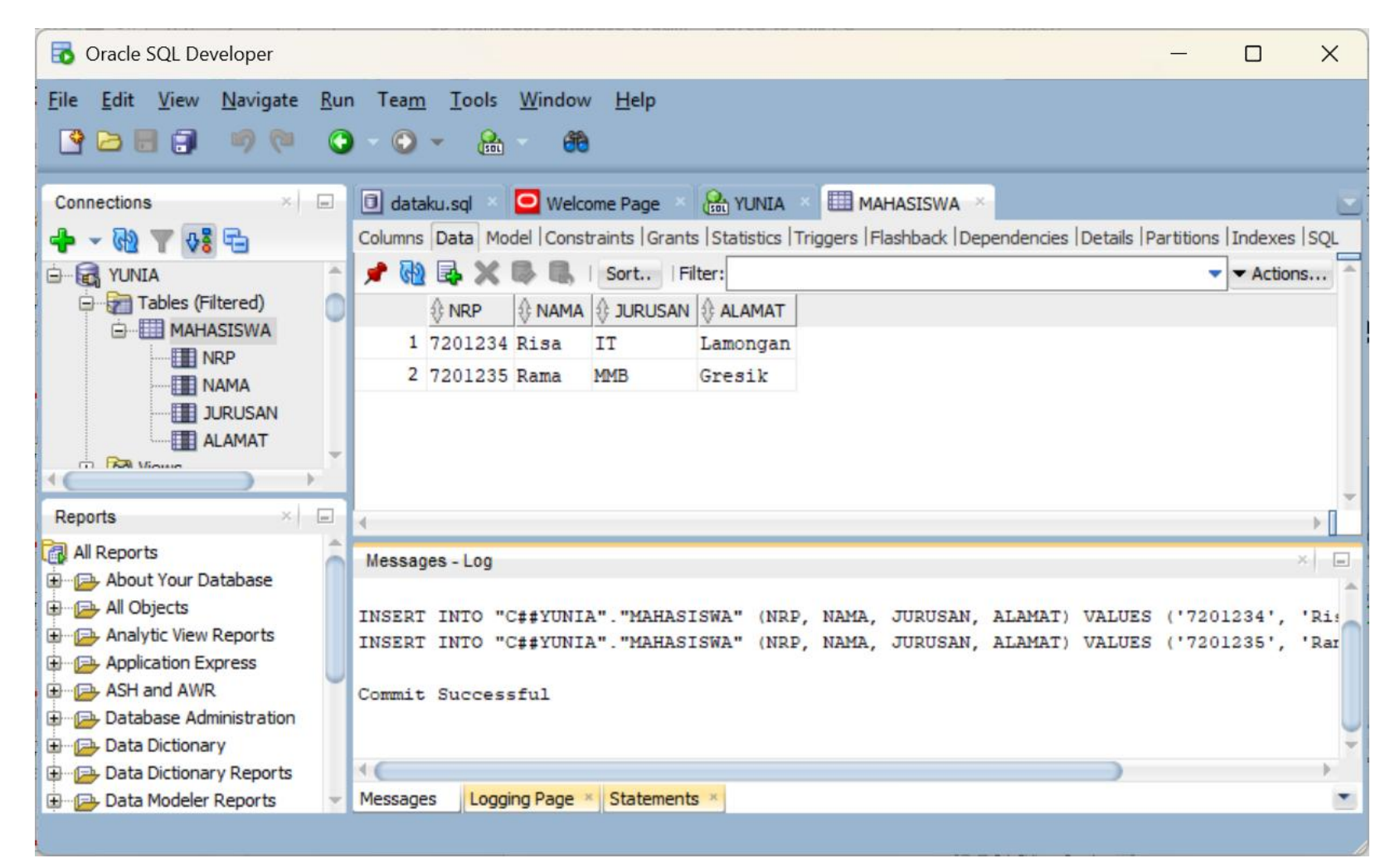

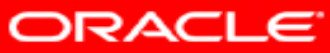

# Ringkasan

Pada bab ini, anda seharusnya telah mempelajari bagaimana cara untuk:

- Menggambarkan arsitektur dari database Oracle
- Mengerti arsitektur dari instance
- Menggunakan Oracle SQL Developer untuk:
  - Membuat database
  - Melakukan konfigurasi database

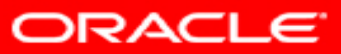

# LATIHAN

- Buat database dengan nama DB\_DBCA\_XXX (XXX = 3 digit terakhir NRP) menggunakan Oracle SQL Developer, dengan ketentuan sebagai berikut:
  - Nama Tabel : Nama Tengah masing-masing mahasiswa
  - Isi Tabel : Kolom nama keluarga, tgl lahir, Pendidikan, no telp.
- 2. Cek hasil database yang dibuat.

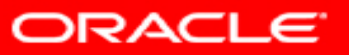

### LAPORAN

 Kerjakan seluruh percobaan pada modul sesuai nama masing-masing dan dimasukkan ke laporan
 Kerjakan seluruh Latihan dan dimasukkan ke laporan

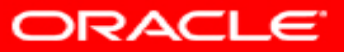